## Jak zmienić język w ustawieniach CitiDirect

 Przejdź do znaku Inicjały - "Settings" / "Ustawienia" w prawym górnym rogu

| ~                |              |              |                 |                   |                   |                   |                    | 🕑 Have Feedbac (? 🛛 💦                                     |
|------------------|--------------|--------------|-----------------|-------------------|-------------------|-------------------|--------------------|-----------------------------------------------------------|
| Accounts         |              |              |                 |                   |                   | View Liquidity 1  | Structures V       | Julia Shcheblyko<br>CAS User ID<br>Jush8036               |
| Account Number 🔺 | Account Name | Account Type | Branch Name     | Currency          | Opening Available | Closing Available | Openir             | Client definition name<br>DEMO POLAND                     |
| 48 1030 1508 000 | Demo 1 PLN   |              | WARSAW CITIBANK | PLN               | 0.00              | 0.00              |                    | o failed attempts since Last Login                        |
| 51 1030 1508 000 | Demo 2 EUR   |              | WARSAW CITIBANK | EUR               | 0.00              | 0.00              |                    | Settings<br>Welcome Tour<br>Messages                      |
| Approvals        |              |              |                 |                   |                   |                   | Viev               | Volce Agent Screen Share<br>Logout<br>(All Approvals (49) |
| Authorize Paym   | sents        |              |                 |                   |                   |                   |                    |                                                           |
|                  |              |              |                 |                   |                   |                   |                    | Actions                                                   |
|                  |              |              | No Reco         | rds Found         |                   |                   |                    |                                                           |
| Recently Run Re  | eports       |              |                 |                   |                   | Report run withi  | in last 96 hours i | are listed here My Reports                                |
|                  |              |              | No reports have | been run recently |                   |                   |                    |                                                           |
|                  |              |              |                 |                   |                   |                   |                    |                                                           |
|                  |              |              |                 |                   |                   |                   |                    |                                                           |
|                  |              |              |                 |                   |                   |                   |                    |                                                           |

2. "Language" / "Język" - wybierz odpowiedni język i kliknij go

| CitiDirect  | * ~                           |              |                 |                         |                   |                   | C/ Have Feed               | back?      |
|-------------|-------------------------------|--------------|-----------------|-------------------------|-------------------|-------------------|----------------------------|------------|
| ۸ I         | Accounts                      |              |                 |                         |                   | View Liquidity St | ructures View All Accounts | (Z) []]。   |
| \$          | Account Number A Account Name | Account Type | Branch Name     | Currency                | Opening Available | Closing Available | Opening Ledger             | Closing (  |
| -           | 48 1030 1508 000 Demo 1 PLN   |              | WARSAW CITIBANK | PLN                     | 0.00              | 0.00              | 0.00                       |            |
| <b>2</b> 1. | 51 1030 1508 000 Demo 2 EUR   |              | WARSAW CITIRANK | F1:92                   | 0.00              | 0.00              | 0.00                       |            |
|             | -                             |              | My Set          | tings                   | ×                 |                   |                            |            |
|             | Approvals                     | Language     |                 | Facility (Halled Styles |                   |                   | View All Approvals (       | (49) IL    |
| <u>~</u>    | Authorize Payments            | Date Format  |                 | Español (Latinoaméri    | ica)              |                   |                            |            |
|             |                               | Amount For   | mat             | Bahasa Indonesia        |                   |                   |                            | Actions    |
|             |                               | Default Hom  | epage           | 日本語                     |                   |                   |                            |            |
|             |                               |              |                 | Polski                  |                   |                   |                            |            |
|             | Recently Run Reports          |              | APPL            | Português (Brasil)      |                   |                   |                            | My Reports |
|             |                               |              | No reports have | Русский                 |                   |                   |                            |            |
|             |                               |              |                 |                         |                   |                   |                            |            |
|             |                               |              |                 |                         |                   |                   |                            |            |
|             |                               |              |                 |                         |                   |                   |                            | _          |

3. Kliknij przycisk "Apply" / "Zastosuj"

| \$ | ~                            |     |                  |                 |                      |                   |                   | Gr Have Feedb                 | ack?          |
|----|------------------------------|-----|------------------|-----------------|----------------------|-------------------|-------------------|-------------------------------|---------------|
|    | Accounts                     |     |                  |                 |                      |                   | View Liquidity    | Structures View All Accounts( | 2) <b>[]</b>  |
|    | Account Number > Account Na  | ame | Account Type     | Branch Name     | Currency             | Opening Available | Closing Available | Opening Ledger                | Closing       |
|    | 48 1030 1508 000 Dente 1 PL/ | м   |                  | WARSAW CITIEANK | PLN                  | 0.00              | 0.00              | 0.00                          |               |
|    | 51 1030 1508 000 Demo 2 EU   | IR  | -                | WARSAW CITIRANK | FUR                  | 0.00              | 0.00              | 0.00                          |               |
|    | 4                            |     |                  | My Set          | ttings               | ×                 |                   |                               |               |
|    | Approvals                    |     | Language         |                 | Polaki               | -                 |                   | View All Approvals (4         | 9) <b>I</b> L |
|    | Authoriae Payments           |     | Date Format      |                 | 06/22/2023 (1111/0   | 20/0000           |                   |                               |               |
|    |                              |     | Amount Format    |                 | 123,456.00           | >                 |                   |                               | Actions       |
|    |                              |     | Default Homepage |                 | CitiDirect >         |                   |                   |                               |               |
|    | Descritte Des Descrite       |     |                  |                 |                      |                   |                   |                               |               |
|    |                              |     |                  |                 |                      |                   |                   |                               | My Reports    |
|    |                              |     |                  | No reports have | ve boon run recently |                   |                   |                               |               |